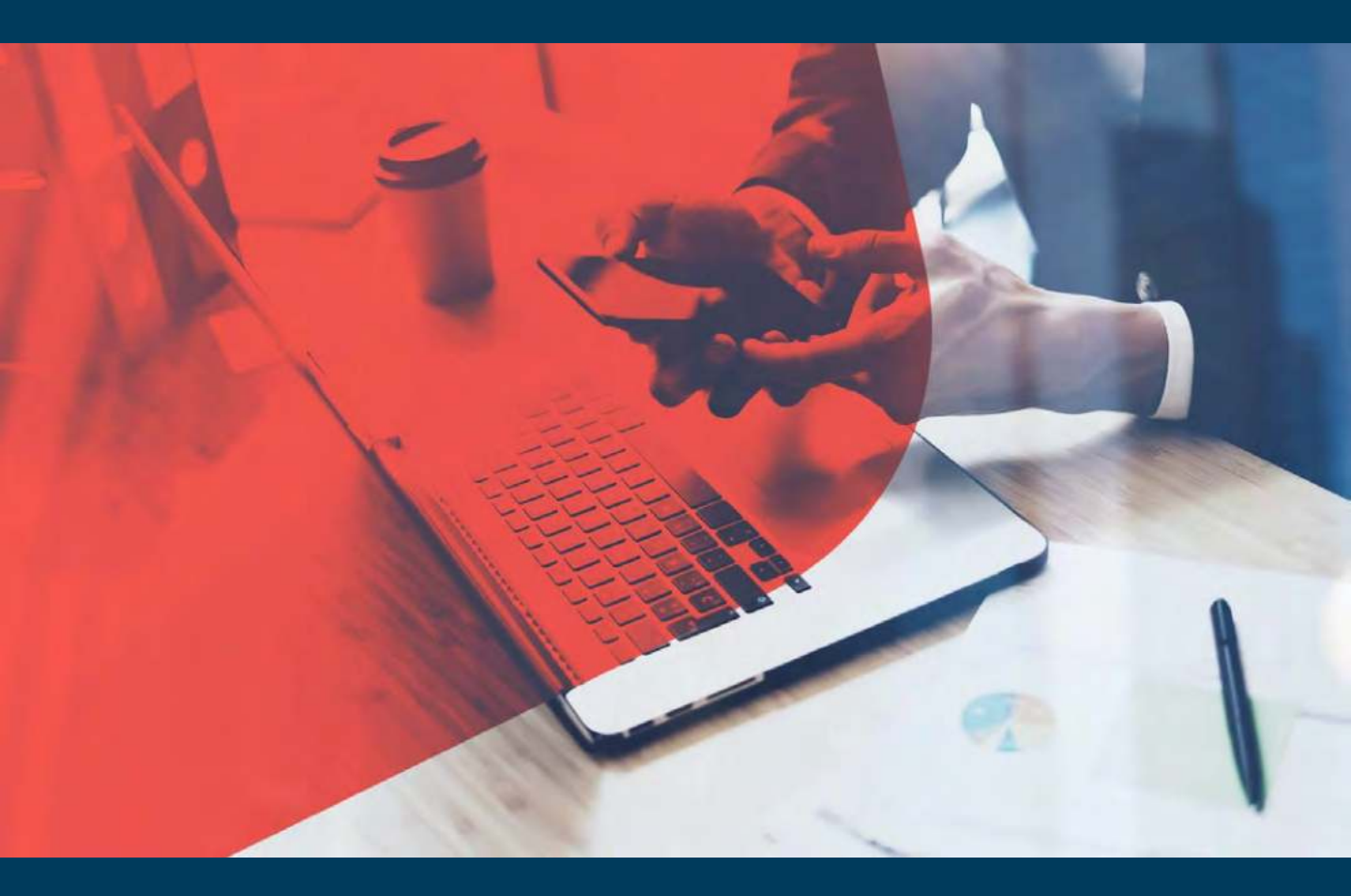

# Import Ocean and L&S On – Boarding Kit

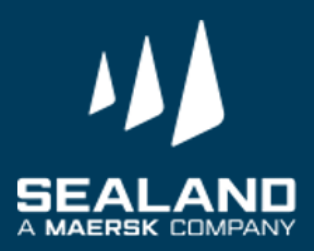

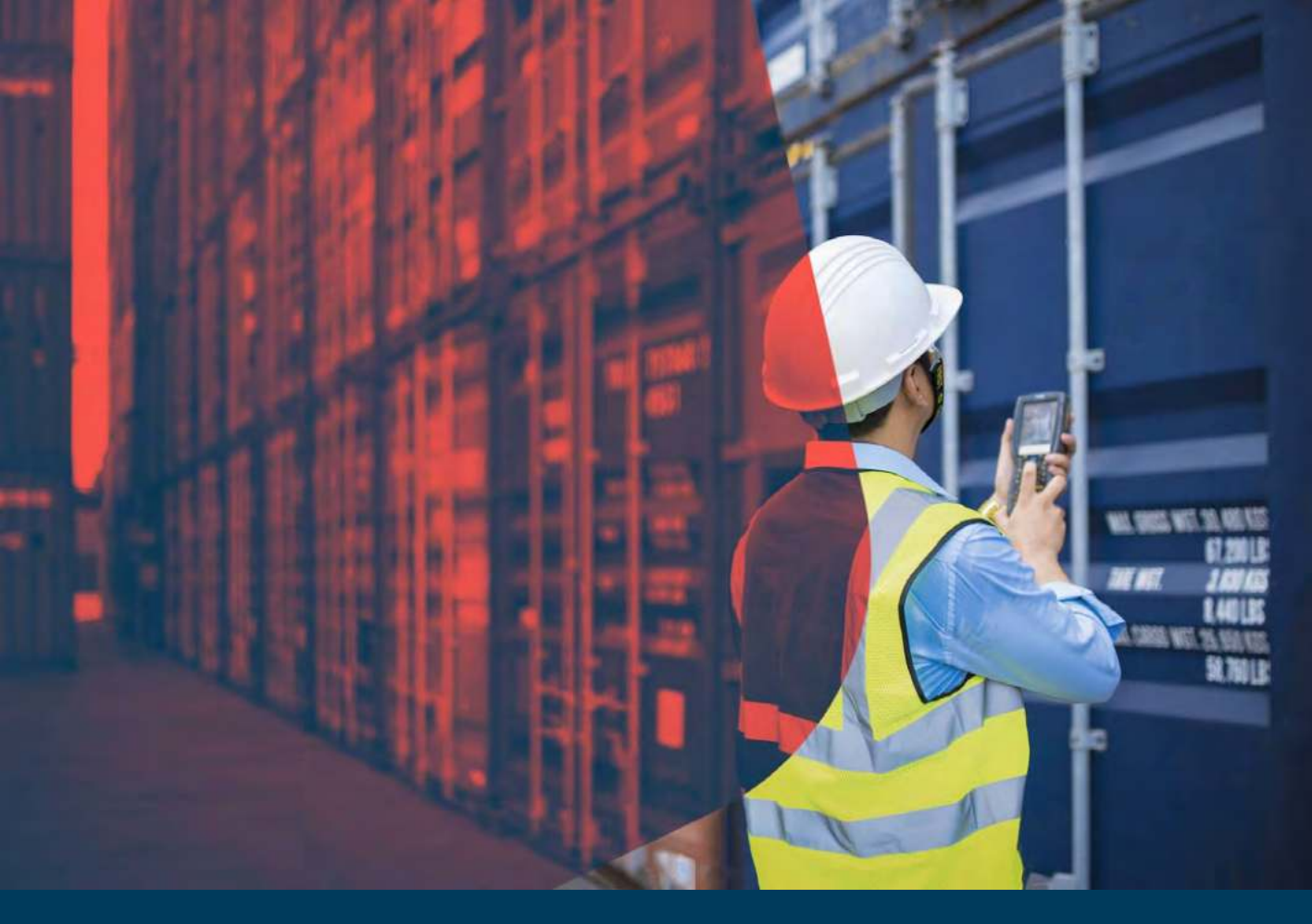

# Thank you for choosing SEALAND - A Maersk Company and Welcome on board!

Dear Valued Customer,

It is our pleasure to meet you! We thank you for giving us the opportunity to work together. On behalf of SEALAND, I would like to welcome you to our On Boarding Package.

Attached here are the documents needed for ensuring a smooth and seamless first customer experience with us.

We **THANK YOU** for your business, and look forward to working closely together in the future.

Yours Sincerely, Customer Service Sealand

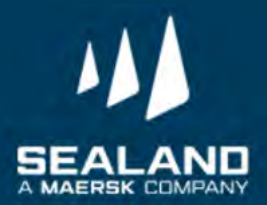

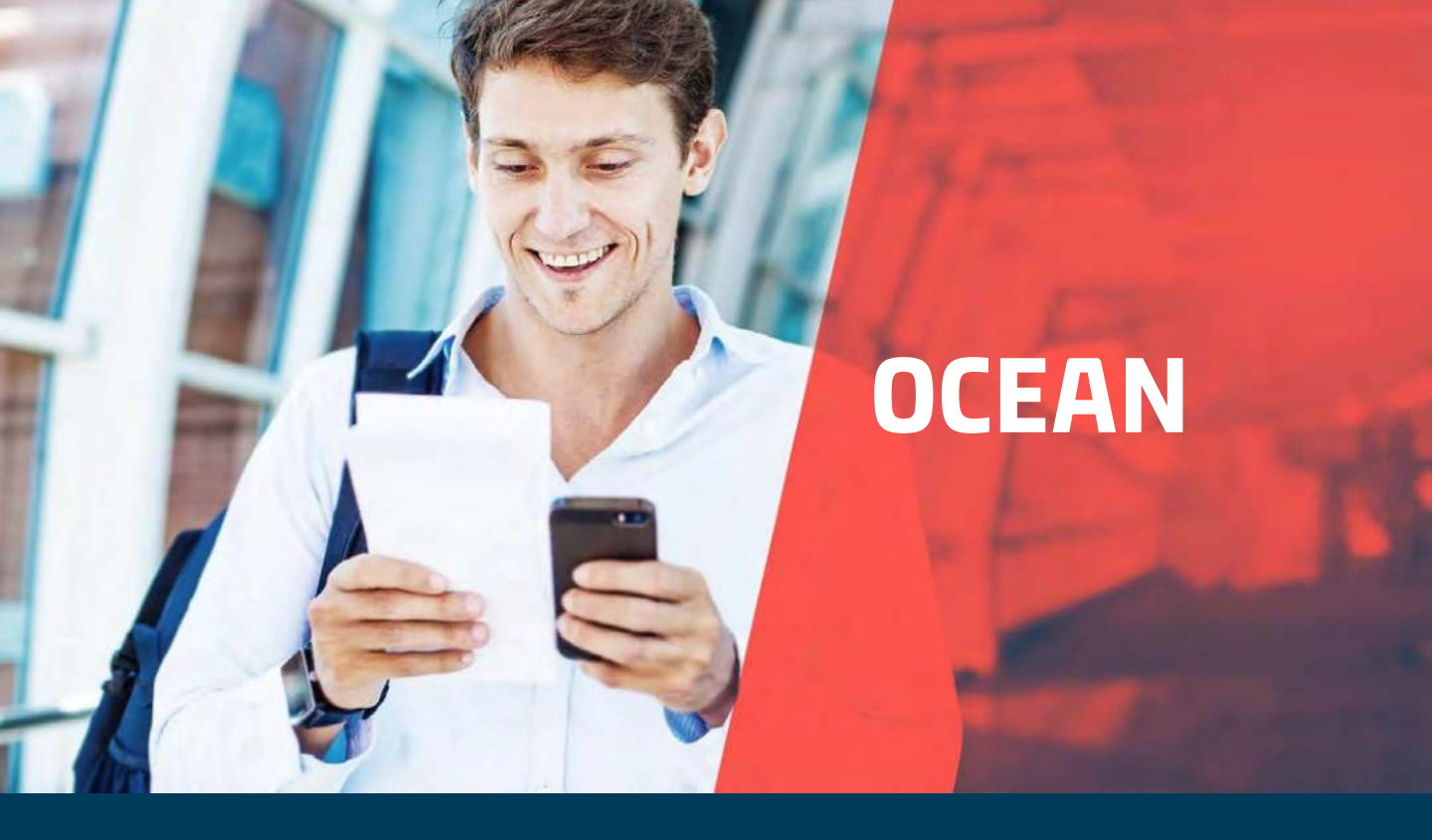

### **Customer Contact Directory:**

- Import CS Ph.import@sealandmaersk.com
- Collectors PH\_SAS\_Finance@maersk.com
- Finance (payment and OR) Philpaymentsinternational@sealandmaersk.com
- For Official Receipt/Finance clarification: (02) 8 689-9090
- For Customer Service:

Trunk Line: (02) 8271 2679 Toll Free: 180011102912

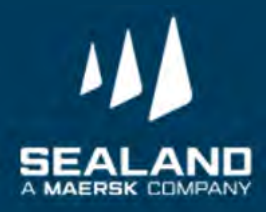

# **Import Process**

Shipping has never been this easy

Kindly watch our import video: https://vimeo.com/389384028

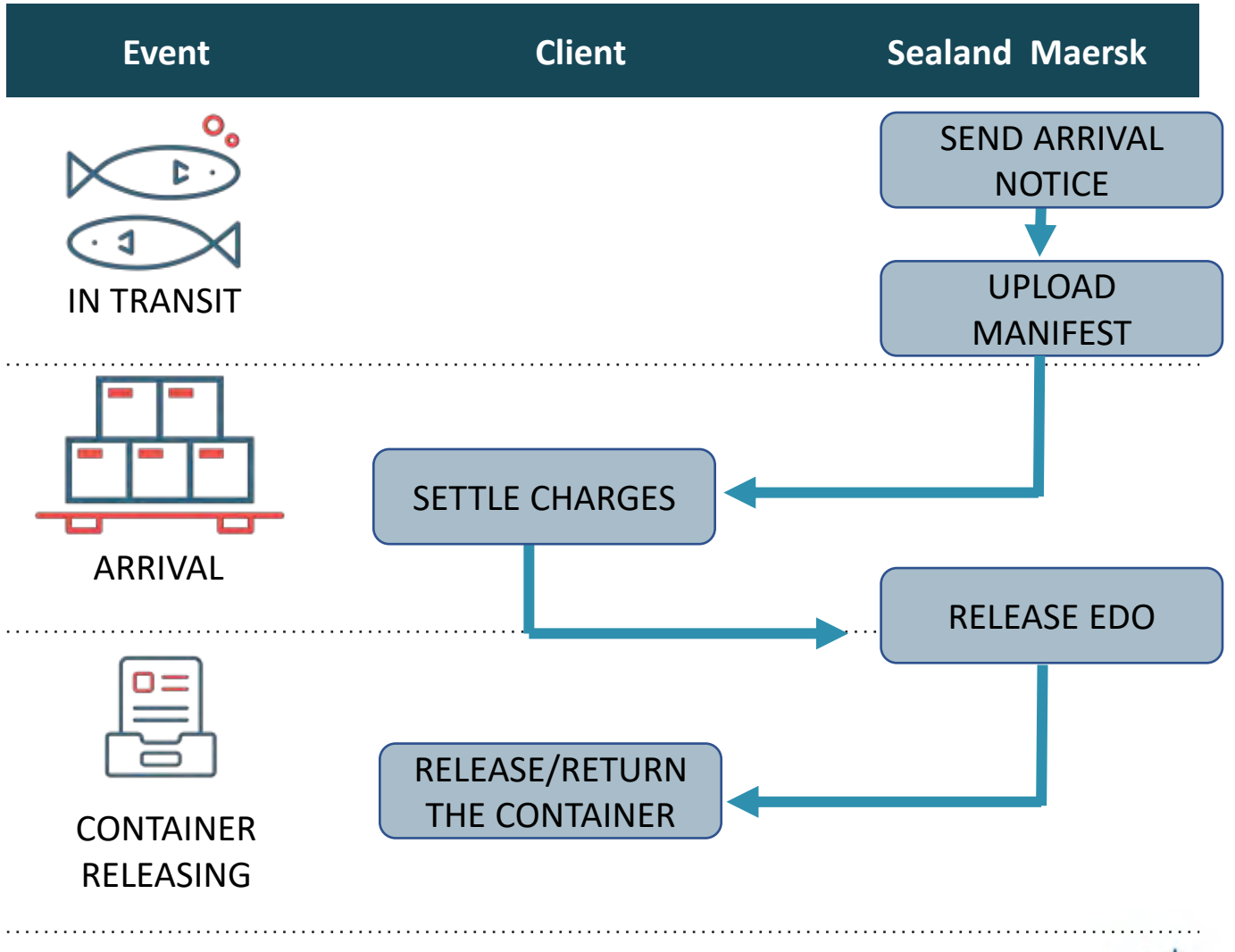

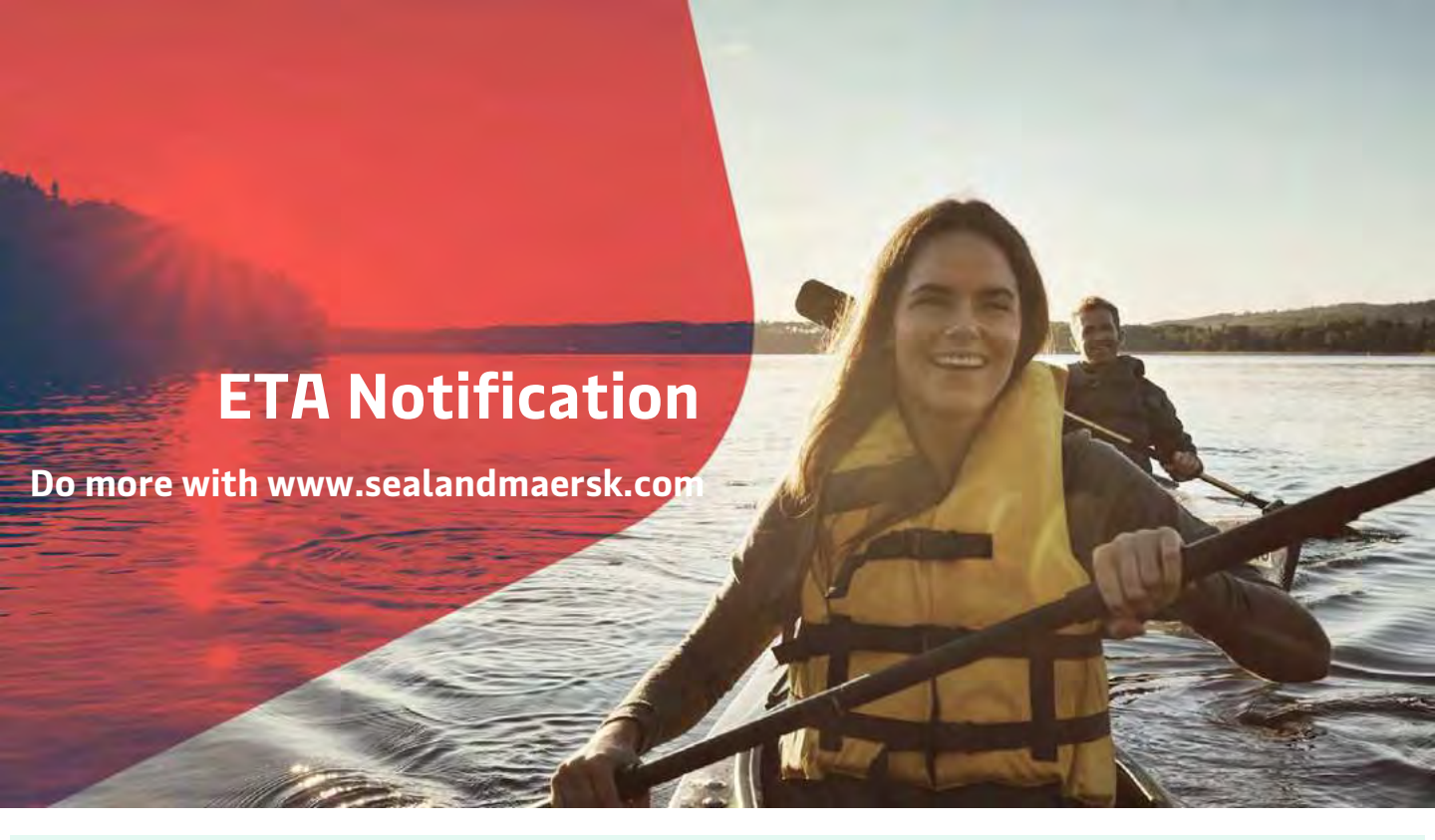

ETA Notification sends you proactive notifications via e-mail depending on your preference - no more wasted time in having to call or e-mail us for updates!

Here's how to enable Web ETA Notifications

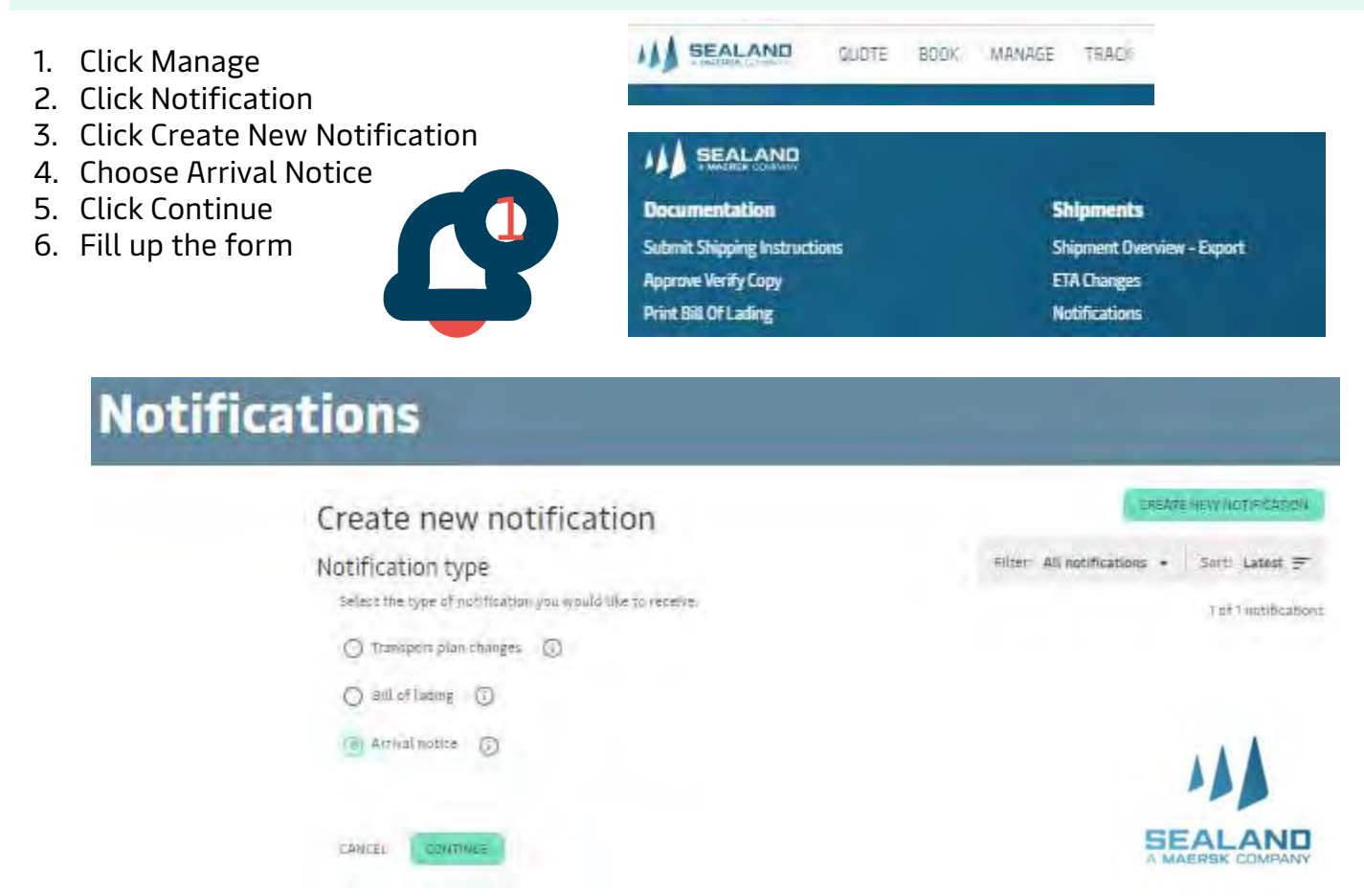

# **ETA Notification**

Do more with www.sealandmaersk.com

Arrival notices are system generated and these are being sent to the email address of the consignees 24 hours prior vessel arrival.

### Ways to check Arrival details:

Website: www.sealandmaersk.com

Here's how to:

1. Go to sealandmaersk.com

2. Click Track your shipment, first box picture on the left side. Then choose ASIA

3. Encode the BL number, shipment number or container number in the TRACKING RESULT portion. Click Search.

- 4. Click Show Details on the right side of the page to view the detailed shipment status.
- 5. Click Print Result, beside the Public Tracking Result, to view the PDF file of the arrival details.
- 6. For import registries/Tagging time, go to https://www.sealandmaersk.com/local-

information/philippines/import and select the port from Import Vessel Information. Kindly use the vessel voyage of the transshipment port shown in the Show details page. Packaging code is always NE in manifest. Rider manifest and BL Nature code should be submitted on time.

Please check registry details from our website sealandmaersk.com or you may chat with Seabot (our new FB based source of information) for registry information:

Here's how to (Seabot):

- 1. Go to Facebook and search Seabot Philippines
- 2. Click Send Message

3. Type Hi and initially provide phone # (mobile or landline) for customer checking (for first message)

4. Type "Registry"

5. Reply to prompt questions of Seabot: Discharge Port, Voyage Number, and Import Vessel (Please ensure correct info is provided to ensure that correct registry will be provided by Seabot)

Import Registries/Tagging Time: https://www.sealandmaersk.com/local-information/philippines/import/

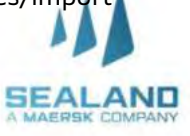

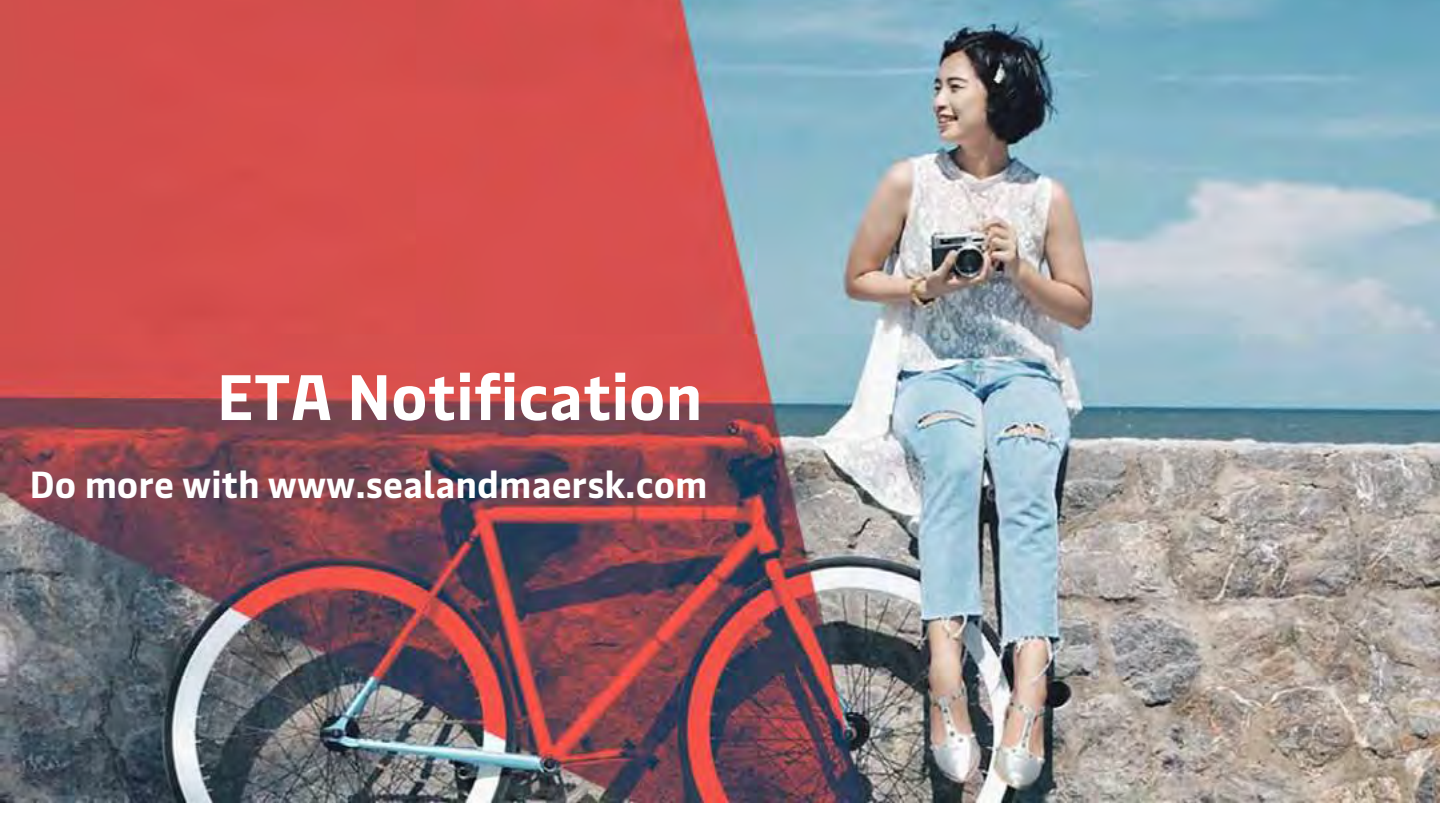

### Ways to check Arrival details:

Seabot via Facebook messenger

### Here's how to (Seabot)/Estimated Arrival:

- 1. Go to Facebook and search Seabot Philippines
- 2. Click Send Message

3. Type Hi and initially provide phone # (mobile or landline) for customer checking (for first message)

4. Type Arrival of "BL"

### Here's how to (Seabot)/Actual Arrival:

1. Go to Facebook and search Seabot Philippines

2. Click Send Message

3. Type Hi and initially provide phone # (mobile or landline) for customer checking (for first message)

4. Type Arrival/ Departure of "Vessel Name"

5. Reply to prompt questions of Seabot: Vessel Name, Voyage Number,

and Port (Please ensure correct info is provided to ensure that correct

registry will be provided by Seabot)

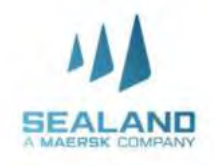

# **ETA Notification**

Do more with www.sealandmaersk.com

Ways to check Arrival details:

Viber

### Scan QR Code!

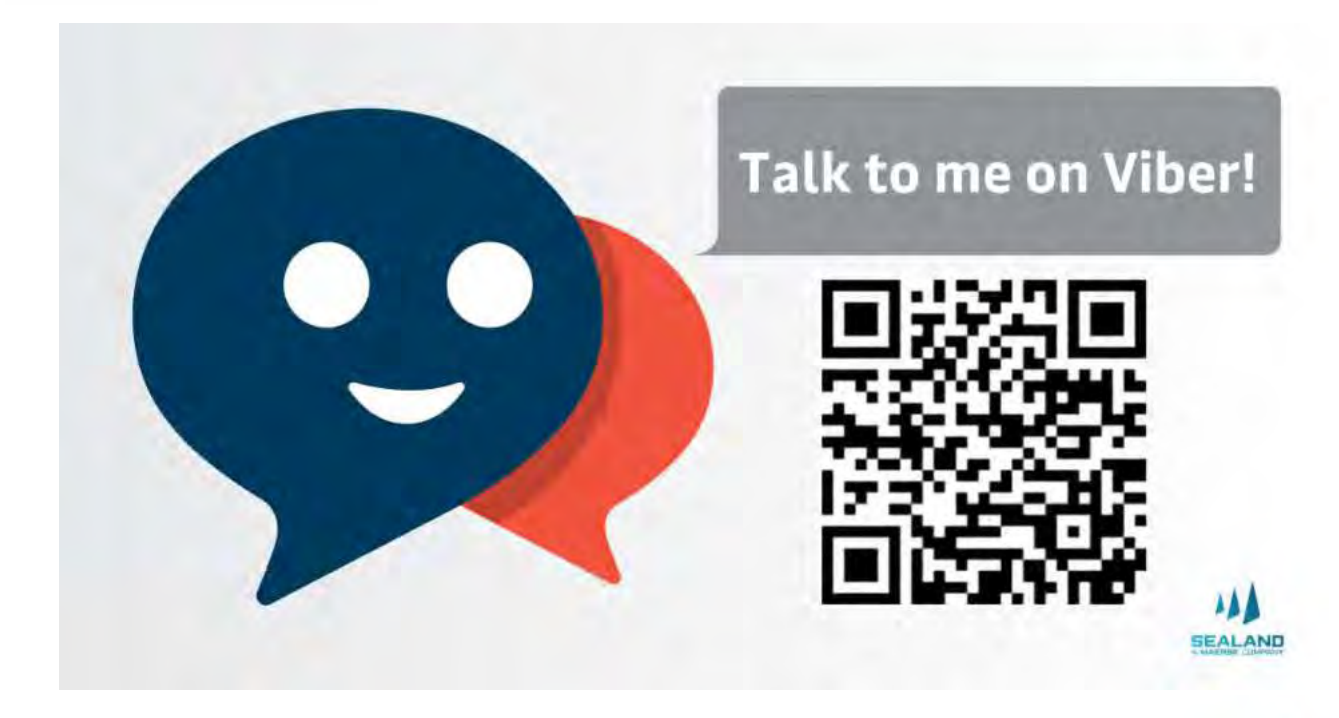

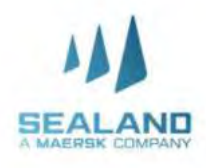

Do more with www.sealandmaersk.com

# **HOW TO GET YOUR INVOICE**

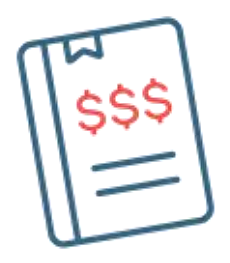

### Through Email sent to Consignee

- Invoice is automatically sent directly to consignee's email address.
- To update the email address of your account, please send a request to
- PH\_SAS\_Finance@maersk.com.

### Through My Finance (Website)

- Log in to your account
- Click the My Finance Tab at the top of the homepage
- Input your BL number and click search
- Click on the PDF file icon at the right corner of the BL number to download the invoice

For the latest import local charges, please check this link : Import - <u>https://www.sealandmaersk.com/local-information/philippines/import</u> Export - <u>https://www.sealandmaersk.com/local-information/philippines/export</u>

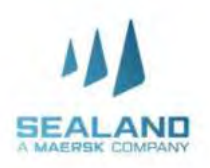

Do more with www.sealandmaersk.com

# **HOW TO GET YOUR INVOICE**

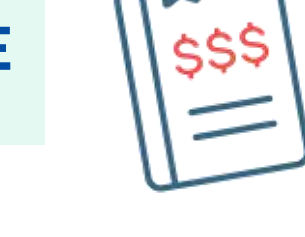

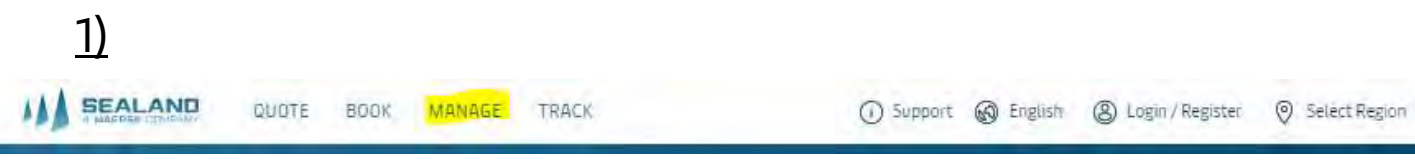

# <u>2)</u>

### SEALAND

### Documentation

Submit Shipping Instructions Approve Verify Copy Print Bill Of Lading Print Waybill Submit VGM Order Bill of Lading Form Tasks Payer Standing Instructions

### Shipments

Shipment Overview - Export ETA Changes Notifications Remote Container Management Shipment Overview - Import All Inbound

### MyFinance

Make payments electronically and view your invoices and accounts

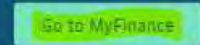

For the latest import local charges, please check this link : Import - <u>https://www.sealandmaersk.com/local-information/philippines/import</u> Export - <u>https://www.sealandmaersk.com/local-information/philippines/export</u>

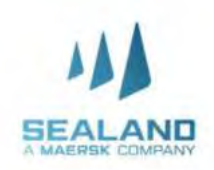

Do more with www.sealandmaersk.com

# **HOW TO LOG A DISPUTE**

- 1. Log-in to sealandmaersk.com
- 2. Click MyFinance
- 3. Search for the Bill of Lading number
- 4. Look for the Action Column
- 5. Click the Text Icon
- 6. Indicate dispute concern in the Comment
- 7. To attach any documents as reference, click Choose File and then Upload.
- 8. Fill-out the ff information: Name, Email, Contact Number, Alternate Email (if there's any)
- 9. Click Send to submit the dispute concern

| Inspine No.           | Invoice Date                | Date       | -             | Second to | Open 1      |   |
|-----------------------|-----------------------------|------------|---------------|-----------|-------------|---|
|                       | 167-2020                    | Aug.264020 | -             |           |             |   |
| Renna                 |                             | Annest     | Reference     |           |             | _ |
| Y                     | 0                           |            |               |           |             |   |
| Comment:              |                             |            |               |           |             |   |
| Please euter your com | neut, preferably in Luglick |            | 110           | -         |             |   |
|                       |                             |            | Name:         |           |             |   |
|                       |                             |            | Email         | -         |             |   |
|                       |                             |            | Contact Numi  | iet:      |             |   |
|                       |                             |            | Alternace Emi | ail:      |             |   |
| -                     | 1                           |            |               |           |             |   |
| Append File (Permitte | d Total Size: 4 MB):        |            |               | Tiles to  | be Attached |   |
| Choisse Tile No fi    | le chosen.                  |            |               |           |             |   |
| Tielead               |                             |            |               |           |             |   |

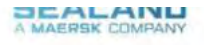

Do more with www.sealandmaersk.com

# **Bank Payment**

# Freight Payment Through BDO

- 1. Accomplish the payment form with below details (orange slip).
  - a. Company Name:
  - MCC Transport Singapore (International Shipment)
  - b. Date: Specify Date of Payment
  - c. Institution Code:

### 0430 (International Shipment)

- d. Subscriber's Account Number: BL Number
- e. Subscriber's Name: Payer's Name
- 2. Send the validated payment slip to <u>Philpaymentsinternational@sealandmaersk.com</u> with email subject "Freight Payment for BL xxxxxx "
- 3. Official receipt will be provided within 2 hours.

# Demurrage Through BDO

- 1. Accomplish the payment form with below details (orange slip).
  - a. Company Name:

### MCC Transport Singapore

- b. Date: Specify Date of Payment
- c. Institution Code:

### 0430

- d. Subscriber's Account Number: BL Number
- e. Subscriber's Name: Consignee's Name
- Send the validated payment slip to <u>Philpaymentsinternational@sealandmaersk.com</u> with subject "Demurrage Payment for BL xxxxxx"
- 3. Official receipt will be provided within 2 hours. Classification: Public

Please do not include ph.import@sealandmaersk.com

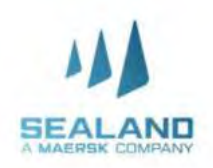

Please do not include ph.import@sealandmaersk.com

Do more with www.sealandmaersk.com

# **Bank Payment**

# Freight Payment Through UnionBank

- 1. Please ask for a payment slip of Maersk in the bank counter.
- FYI on new company name to be used in MC for Unionbank only : Sealand Maersk Asia PTE LTD 2. Send the validated payment slip to <u>Philpaymentsinternational@sealandmaersk.com</u> with email
- subject "Freight Payment for BL xxxxxx "
- 3. Official receipt will be provided within 2 hours.

### Demurrage Through UnionBank

- 1. Please ask for a payment slip of Maersk in the bank counter.
- 2. Send the validated payment slip to

Philpaymentsinternational@sealandmaersk.com with subject "Demurrage

Payment for BL xxxxxx"

3. Official receipt will be provided within 2 hours.

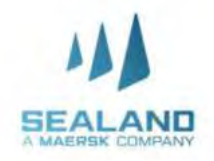

# **Payment Proces**

Do more with www.sealandmaersk.com

# Payment via Online Fund Transfer

This is the most convenient and safest option for you! You may wire your payments by using the online payment facility of your bank.

**Not yet registered?** You may register by clicking the links below. You may also download the BDO, BPI and UnionBank apps via PlayStore or Apple Store.

BDO: <u>https://www.bdo.com.ph/support-topics/iii-internet-banking-getting-started/how-do-ienroll-bdo-internet-banking</u>

UB: https://online.unionbankph.com/online-banking/register

BPI: <u>https://www.bpiexpressonline.com/p/1/16/how-to-enroll-in-bpi-express-online</u>

**If you already have a BDO, BPI or UnionBank mobile apps or online accounts**, you may simply login then select Fund Transfer or Money Transfer then put the MCC Transport Singapore. Account numbers below. When done, please email screenshot of your transaction to Philpaymentsinternational@sealandmaersk.com (International).

| Collection Account | Currency<br>Account | MCC Transport Singapore | SWIFT BIC |
|--------------------|---------------------|-------------------------|-----------|
| UCRO               | PHP                 | 030-272165-042          | HSBCPHMM  |
| пзыс               | USD                 | 031-040652-901          |           |
| 200                | PHP                 | 661376044               | BNORPHMM  |
| BDO                | USD                 | 100661359662            |           |
| -                  | PHP                 | 001623-0299-44          | BOPIPHMM  |
| BPI                | USD                 | 001624-0085-68          |           |
| Harris Bards       | PHP                 | 000-590071-920          | UBPHPHMM  |
| Union Bank         | USD                 | 130-590014-823          |           |
|                    |                     |                         |           |

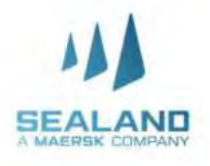

# e-Delivery Order (e-DO)

Do more with www.sealandmaersk.com

# GETTING YOUR DER PRRP AS EASY AS Pay At the bank and send us a copy of your deposit slip Release Receive the e-DO in your ominated e-mail addresses Print Print Re-DO and present with the ER at the terminal

Electronic Release of Delivery Order for Seaway Bill Shipments.

Secure your Delivery Order without having to go to an SEALAND office!

If booking is under OBL, it must be surrendered one day prior request of EDO. Please make sure OBL has company stamp or signature of authorized person from consignee and type written information containing the following:

- 1. Name
- 2. Position
- 3. Consignee

If above are not met, we will not accept OBL.

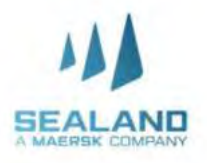

Requirements to be sent:

- 1. Authorization letter from consignee,
- 2. Bl copy,
- 3. Official Receipt

Email : ph.import@sealandmaersk.com for EDO issuance and web.

Guarantee letter and validity date of release is needed for SOC containers.

For authorization letter format, kindly follow below step: > open www.sealandmaersk.com

> go to local information, choose Philippines

> Under Shipping in Philippines, choose More > Templates

> Under Templates category, download <u>eDO Single Transaction</u> <u>Authorization Letter (Intra-Asia)</u>

or try to encode https://www.sealandmaersk.com/localinformation/philippines/more

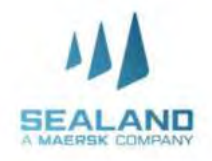

# Delivery Order (e-DO)

o more with www.sealandmaersk.com

### Website: www.sealandmaersk.com

|                               |            |                                              |            |                       | SOLUTIONS                                                                 | SCHEDULES       | GLOBAL COVERAGE    | LOCAL INFORMATION | ¢ |
|-------------------------------|------------|----------------------------------------------|------------|-----------------------|---------------------------------------------------------------------------|-----------------|--------------------|-------------------|---|
| 1-5 days                      | U          | Ser days                                     | U          | Departing             | Arr                                                                       | iving           | Submit VGM         |                   | 0 |
| 3-7 days                      | 0          | Over 7 days                                  | D          | in the next<br>7 days | in th<br>7 c                                                              | le next<br>days | 500111 400         |                   | 0 |
| 1                             | View all e | ta changes                                   |            | View                  | all shipments                                                             |                 | View               | pending tasks     |   |
| Import dem                    | urrage (   | Beta)                                        |            | Delivery Order        |                                                                           |                 | 🗂 Import Carrie    | er Haulage        |   |
| View information on demurrage |            | Place delivery order request for a shipment. |            | Next deliveries       |                                                                           |                 |                    |                   |   |
|                               | B/L number |                                              | B/L number |                       | Sorry, we currently can't find any containers<br>with tracking available. |                 |                    |                   |   |
| B/L number                    |            |                                              |            |                       |                                                                           |                 | the second and the |                   |   |

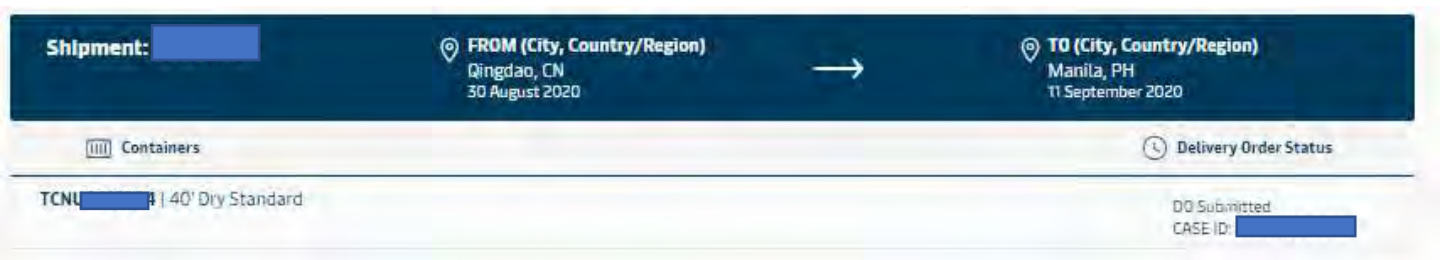

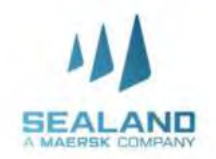

# e-Delivery Order (e-DO)

Do more with www.sealandmaersk.com

Website: www.sealandmaersk.com

### How to request Delivery order by Forwarder/Agent

1. To get started, Log in to <u>www.sealandmaersk.com</u>

2. Start the journey by updating Booking number and clicking request delivery order

3. Authorization and Contact Information - Upload applicable Letter of Authorization, Email, and Contact number

4. Choose Haulage Mode - Once uploaded you can continue your journey by clicking on the 'Request Delivery order' button. You can select the haulage mode as applicable

5. Haulage details - Update haulage details like Release to, Date & Time, Any special Haulage instructions

6. Haulage details - Update details, Where DO is required, Payer details
7. Once all details are provided you can submit the request which will come to our Customer Service team

8. Once party is selected and submitted it will be sent to our CustomerService team for processing and you can view same in support for status9. At last, it will show the case how will look in Case management

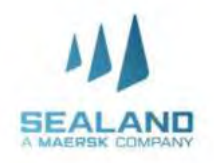

# e-Delivery Order (e-DO)

Do more with www.sealandmaersk.com

# Website: www.sealandmaersk.com

| Challenges                                         | Workaround                                                                                                |
|----------------------------------------------------|----------------------------------------------------------------------------------------------------|
|                                                    | 1. Can still request DO thru email.                                                                       |
|                                                    | 2. Attached screenshot that indeed they already register thru website but still pending for the approval. |
| Registration in process                            | 3. Send email for DO request to<br>ph.import@sealandmaersk.com                                            |
|                                                    | Subject: DO Request due to registration in process   BL#                                                  |
|                                                    | 2. Attached screenshot for the website error together with the LOA, OR and BL copy.                       |
| website error                                      | 3. Send email for DO request to                                                                           |
|                                                    | ph.import@sealandmaersk.com                                                                               |
|                                                    | Subject: DO Request due to website   BL#                                                                  |
|                                                    | 1. Contact Collection team to lift the hold order from                                                    |
|                                                    | and highlight).                                                                                           |
|                                                    | 2. Send a confirmation email to                                                                           |
|                                                    | ph.import@sealandmaersk.com using this short                                                              |
| Hold shipment but has DO request made thru website | template:                                                                                                 |
|                                                    | Subject: SSDO Lifted Hold Order BL#                                                                       |
|                                                    | Content:                                                                                                  |
|                                                    | collection team                                                                                           |
|                                                    | o Your case number with their SSDO request.                                                               |
|                                                    | 1. Send email to ph.import@sealandmaersk.com                                                              |
|                                                    | using this short template:                                                                                |
|                                                    | Subject: SSDO (Requirement Missing) BL#                                                                   |
| Incomplete Requirements but DO request made thru   |                                                                                                    |
| website                                            | Content:                                                                                                  |
|                                                    | o Indicate that you already requested SSDO and provide                                                    |
|                                                    | case ID received when submitted                                                                           |

Missing requirement

Cl

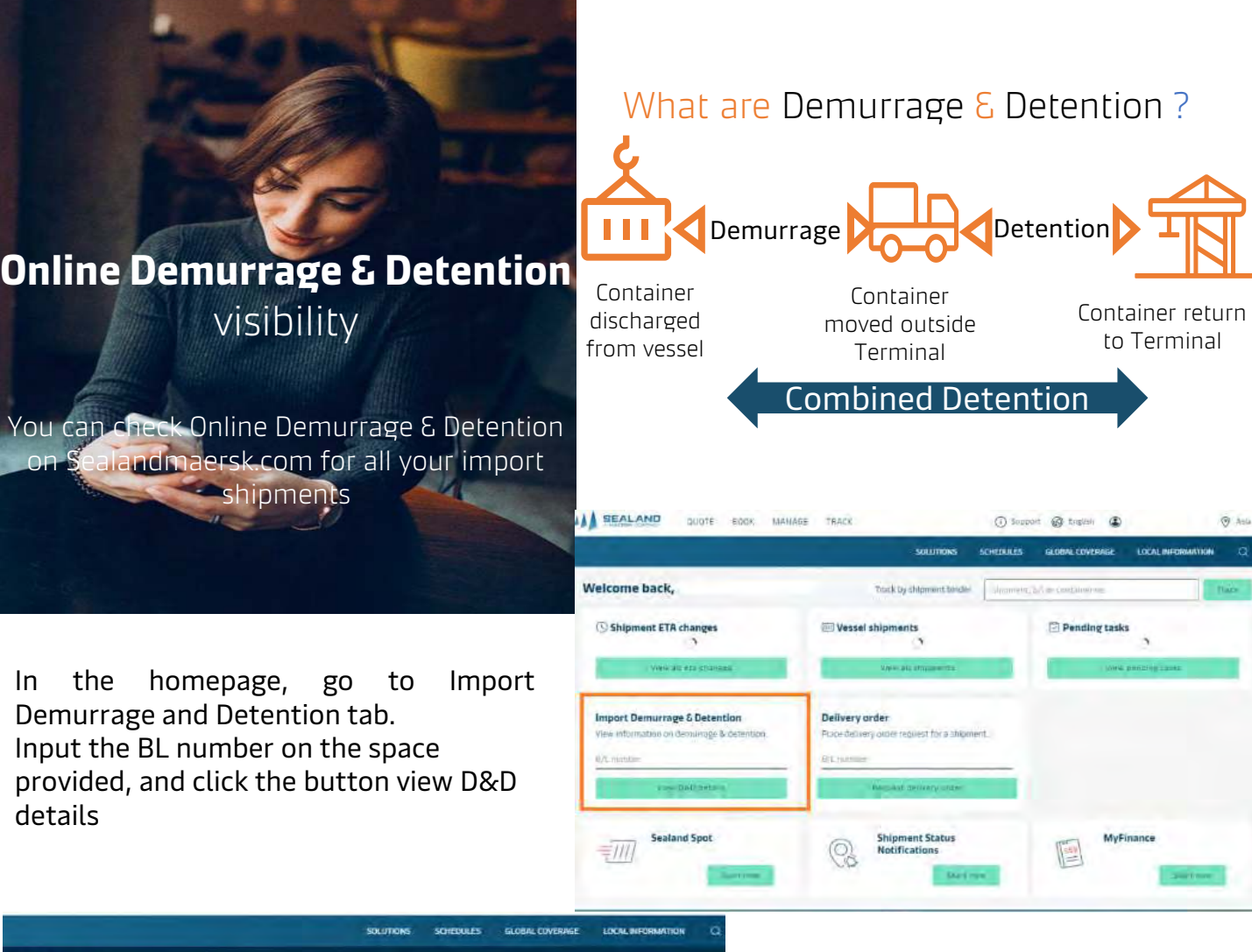

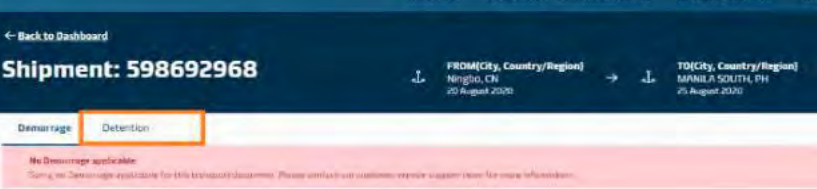

Click Detention tab to view the details since we are applying a combined Demurrage and Detention freetime.

You may change the date to your preferred date of empty return to our depot to view detention charges

| Shipment: 911087667                                            |                   |                           | FROM(City, Country/Regio |                             | an) TO(City, Country/Region)<br>→ J. Manila, PH<br>4 September 2020 |                                |  |
|----------------------------------------------------------------|-------------------|---------------------------|--------------------------|-----------------------------|---------------------------------------------------------------------|--------------------------------|--|
| Demurrage Detention                                            | ays details       |                           |                          |                             | _                                                                   | _                              |  |
| You' can select a new 'Empty return date' t                    | to view detention | tharge applicable (as per | the cont                 | vact/ standard tariff). 🛞 E | mety return location                                                |                                |  |
| Containers                                                     | Free Days         | Last Free Date            |                          | Empty return date           | Chargeable days                                                     | Detention price<br>Days X Rate |  |
| MNBU0032110   40 Reefer High<br>Foodstuff, nos. non-frazen     | 14 days           | 18 Sep 2020 🕜             | -                        | 25 Sep 2020 😁               | 7 nays 🕢                                                            | PHP 55,000:00 A                |  |
| SUDU1192930   20 Reefer Standard<br>Foodstuff, nos. non-frozen | 14 days           | 10 Sep 2020 🕥             |                          | 25 Sep 2020 🗐               | ₹days ()                                                            | PHP 28,000.00 A                |  |
|                                                                |                   |                           |                          |                             |                                                                     |                                |  |

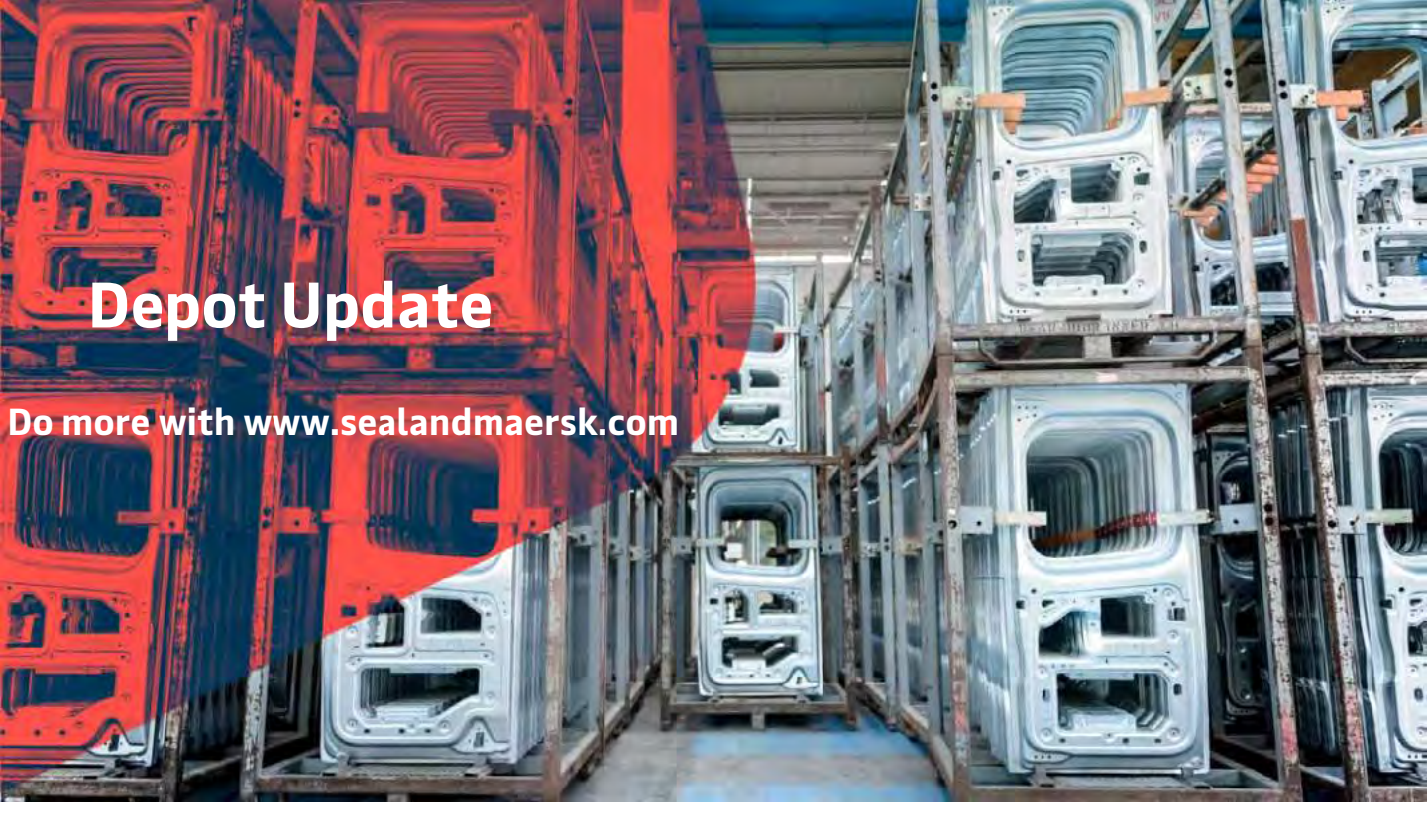

Since Sealand has multiple depots for container pull out and return, we are updating our depots on our website to ensure that you get the latest information and be accommodated when you return or pull out containers. Please ensure that you get the latest depot updates before pull out of container

Website:

- 1. Encode <u>www.sealandmaersk.com</u> in the address book.
- 2. Click Local Information
- 3. Search Philippines
- 4. Select Intermodal > Depot Update for Empty Return

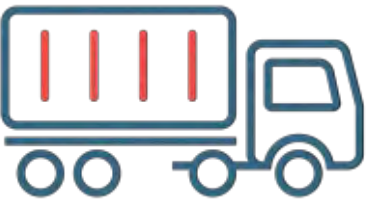

or you may input the link

https://www.sealandmaersk.com/localinformation/philippines/intermodal in the address book to direct you to the depot updates.

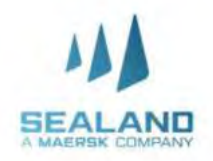

# **Empty Container Return**

Do more with www.sealandmaersk.com

Facebook Messenger: Seabot Philippines

- 1. Here's how to (Seabot) on Facebook messenger:
- 2. 1. Go to Facebook and search Seabot Philippines
- 3. 2. Click Send Message
- 4. 3. Type Hi and initially provide phone # (mobile or landline) for customer checking (for first message)
- 5. 4. Type "Depot" and check provided depot update for the day

Note: We don't collect container deposit. Thank you

For preadvise for empty return: kindly email **only** phpreadvise@maersk.com

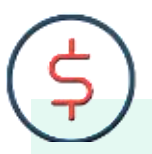

For empty returns to ATI/MIP/MICT, kindly send a pre-advise request to Phpreadvise@maersk.com and wait for his confirmation before returning the container/s to avoid penalty charges at the terminal.

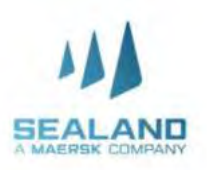

# Depot Update PRLI ONE STOP

### Effective September 1, 2020:

### **ONLINE EIR ONLY.**

EIR (Equipment Interchange Receipt) will no longer be physically issued in the depots. Instead, you can access your EIR's online at http://cy.truckit.online/OnlineEIR

### **ONLINE PAYMENT ONLY.**

Payments should be made online for all depot transact ions. We accept credit card, PayMaya, GCash and bank deposit. A Hazard Fee of Php500.00 will be collected for cash transactions.

### CONTACT TRACING PRE REGISTRATION.

All drivers and helpers are required to pre register their health declaration online at http://cy.truckit.onlin e/HealthDeclaration prior to transacting in the depots.

Truck crew will no longer be allowed to leave their trucks. A Hazard Fee of Php1,000 will be collected for on site registration.

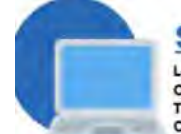

### STEP 1: LOG IN

Log into <u>http://cy.truckit.online</u>. Complete and submit form by Trucker, Forwarder, Broker or Consignee at least 1 hour prior truck arrival in the container depot.

### Please remember the following: 1. Do not send cash with your driver and beloer when

- tracking in our depot
- We do not tolerate tipping in our depots
   We operate 24/7 with no
- We operate 24/7 with no additional fees.

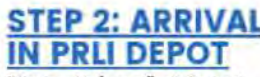

Driver and helper will not dismount truck in the depot. Checker will provide official receipt to driver and direct driver to corresponding area in the depot.

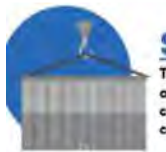

STEP 3: UNLOADING Truck will proceed to respective designated areas in the depot. Equipment will dismount contrianer from truck. There will be no container inspection on truck.

You can view your EIR online at http://cy.truckit.online using the following details: ). Container Number 2. Any of the following: OR Number, plate number of truck in preadvise, or transaction date.

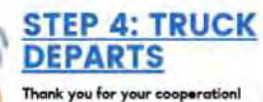

Thank you for your cooperation! See you again in our terminals.

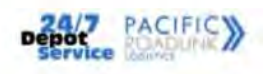

Should you need additional information, please call:

| Arvin Sison      | 0918.807.4343 | arvin.sison@logisticsphilippines.com      |
|------------------|---------------|-------------------------------------------|
| Michael Cardenas | 0918.807.5151 | michael.cardenas@logisticsphilippines.com |
| Cherry Lacson    | 0939.998.8999 | cherry.lacson@logisticsphilippines.com    |
| Bennett Go       | 0939.998.8899 | bennett.go@logisticsphilippines.com       |

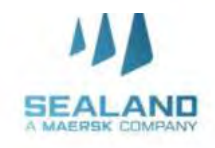

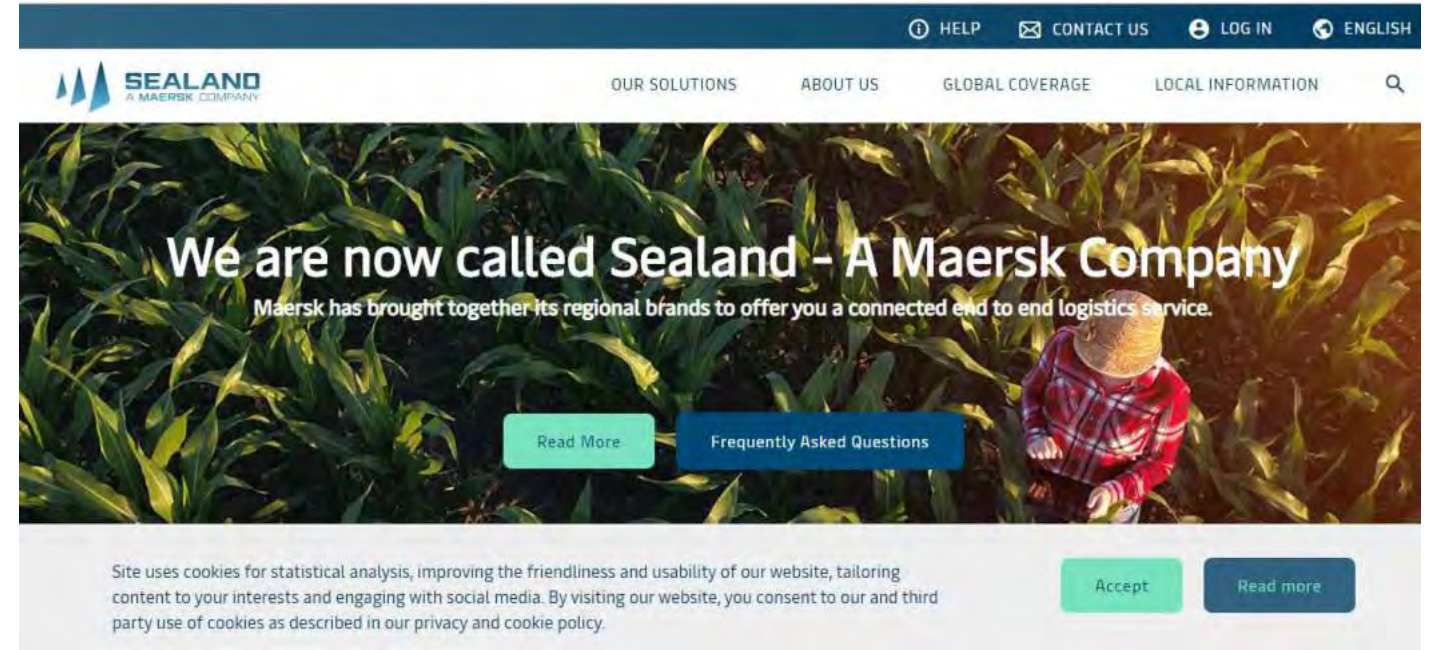

# Do more with <u>www.sealandmaersk.com</u>

- > Learn about SEALAND's company history, philosophy and general information
- > Review our Products & Services
- > Find Contact Information of our international offices
- > Track your shipment through Cargo Tracking
- > Access our shipping information (Free time, local charges, daily depot updates, vessel registries, etc.)
- > Real-time assistance on using the website through Live Help
- > Quick access to www.sealandmaersk.com

And many more!

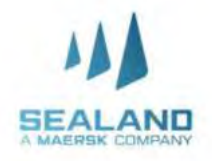

# LOGISTICS AND SERVICES

### **Customer Contact Directory:**

- Logistics and Services Customer Service <u>DmaerskPHStandAloneProduct@lns.maersk.com</u>
- Sealand Customer Service ph.import@sealandmaersk.com

Trunk Line: (02) 8271 2679 Toll Free: 180011102912

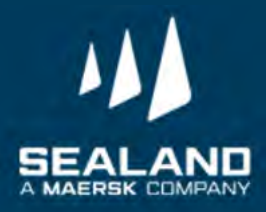

**L&S Import Process** 

# CHB - Standalone

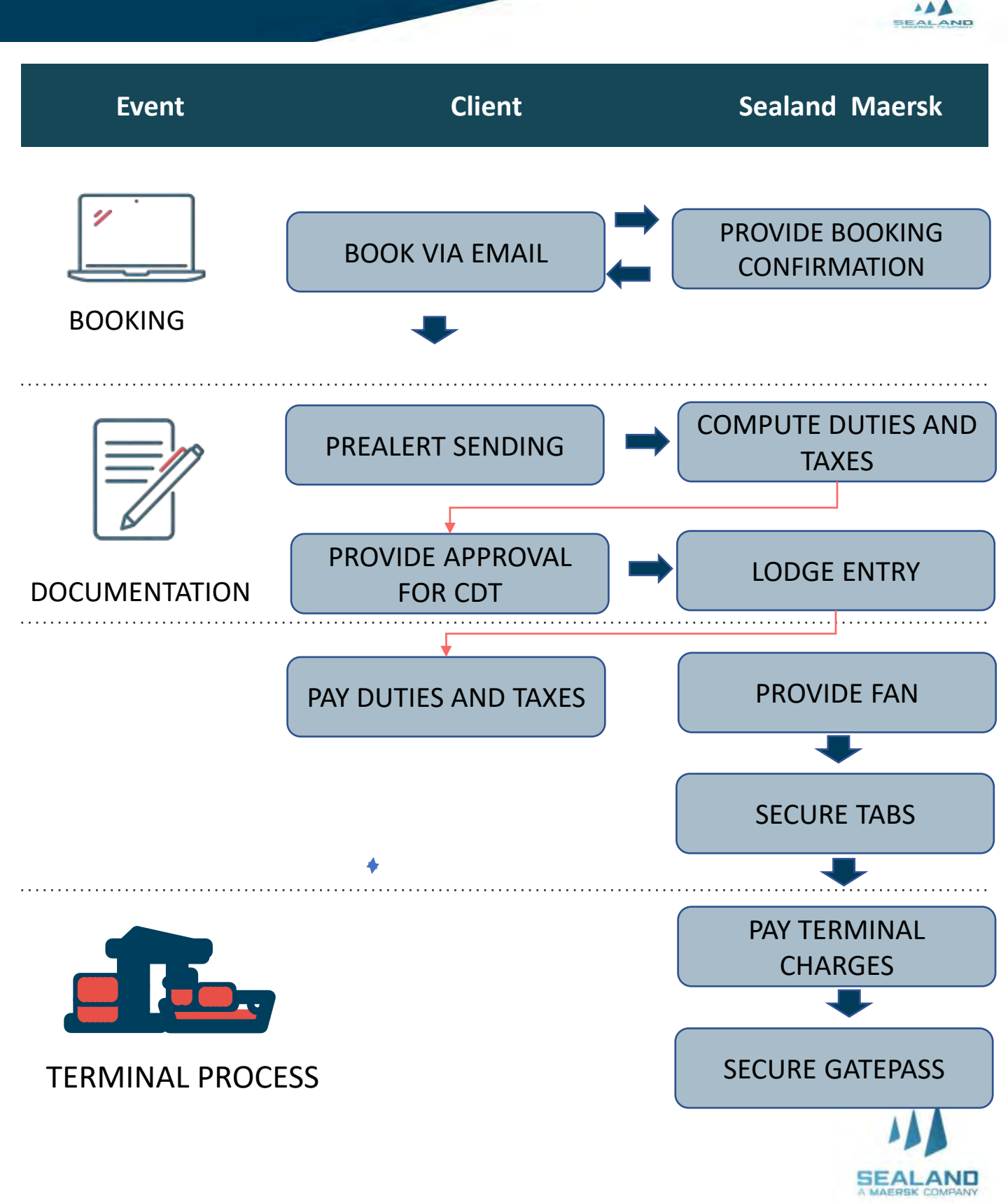

L&S Import Process

Trucking- Standalone

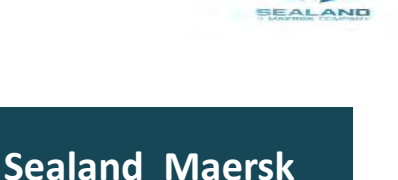

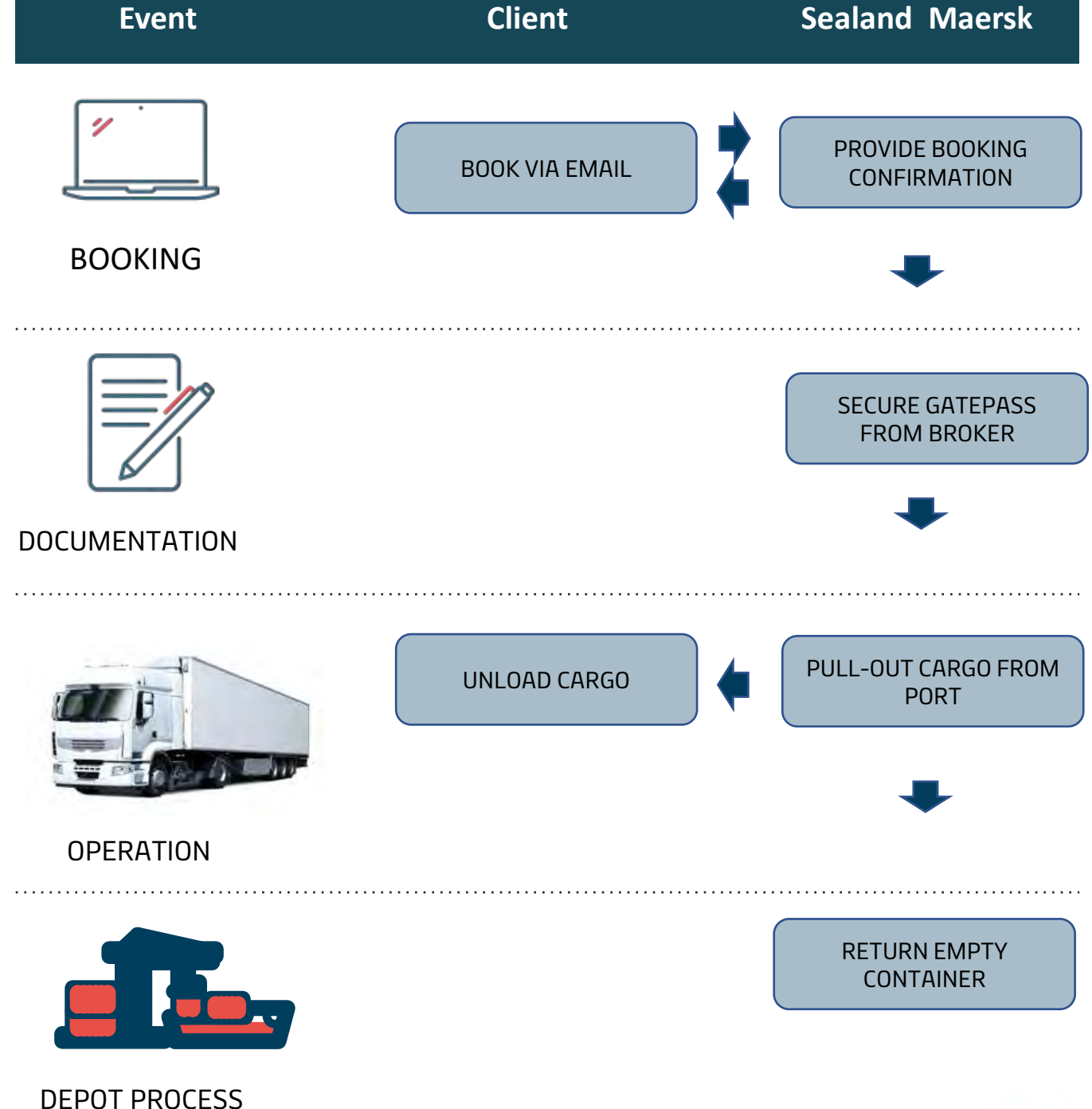

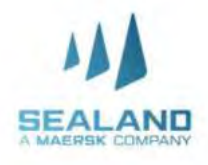

L&S Import Process

# CHB and Trucking

SEALAND

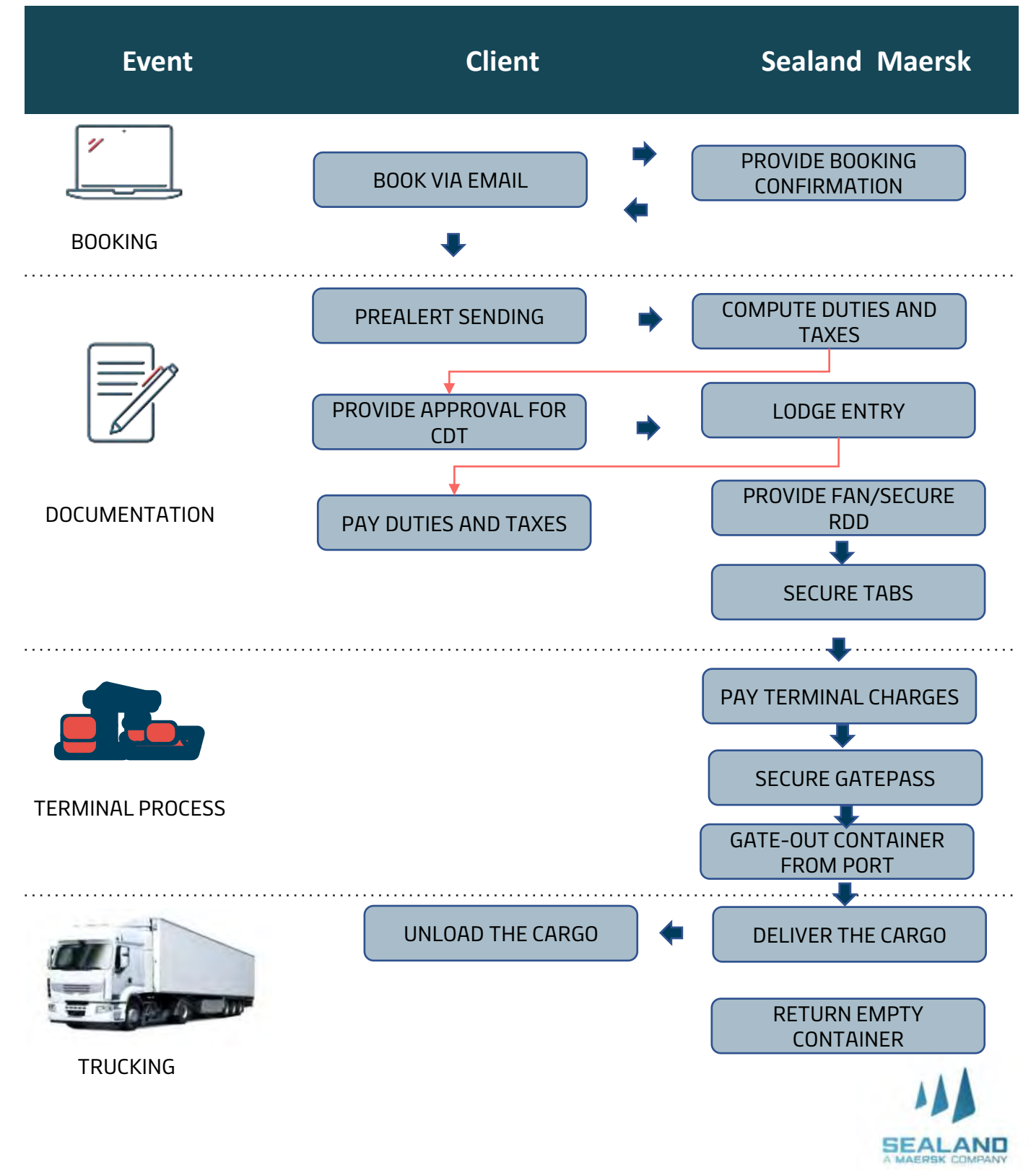

# Pre-Booking Checklist

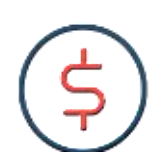

### IMPORTANT

Please ensure to read the Terms and Conditions of the service prior signing the quotation.

- 1. Signed quotation is required before alignment and onboarding will proceed.
- 2. Have submitted Form 2303 with TIN Number and BOC COR to our Sales for your company to be updated in our system.
- 3. For non-PEZA customers availing the CHB service, a Bank Reference Number is required
- 4. Alignment and Onboarding will be conducted to secure the needed information on the documentation, process and billing
- Go live for the 1<sup>st</sup> execution will be 2 weeks after the Onboarding date.

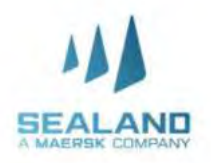

# **Onboarding Checklist**

| Item                                     | Description                                                                           | REMARKS |
|------------------------------------------|---------------------------------------------------------------------------------------|---------|
| 1                                        | Commodity                                                                             |         |
| 2                                        | Mode of Shipment (Export / Import/ Domestic)                                          |         |
| 3                                        | Scope of Work(BKS, ED Processing, CHB, Trucking,<br>Domestic (Port to Port, DR to DR) |         |
| 4                                        | Volume (annually / monthly)                                                           |         |
| 5                                        | Container Size requirements                                                           |         |
| 6                                        | Special Equipment Requirements                                                        |         |
| 7                                        | Weight of the cargo                                                                   |         |
| 8                                        | Booking Timelines / Special Instruction                                               |         |
| 9                                        | Booking cancellation                                                                  |         |
| 10                                       | Pick up location - Empty Pull Out                                                     |         |
| 11                                       | Delivery location                                                                     |         |
| 12 Truck Positioning at Client Warehouse |                                                                                       |         |
| 13                                       | Warehouse Requirement                                                                 |         |
| 14                                       | Warehouse Operating Hours                                                             |         |
| 15                                       | Loading turnaround time                                                               |         |
| 16                                       | Parking Space                                                                         |         |
| 17                                       | CHB Vendor                                                                            |         |
| 18                                       | Documents Needed                                                                      |         |
| 19                                       | Other Truck Requirements                                                              |         |
| 20                                       | Free Time for Trucking                                                                |         |

# **Onboarding Checklist**

| Item | Description                                                                                                    | REMARKS                                     |
|------|----------------------------------------------------------------------------------------------------|---------------------------------------------|
| 21   | Empty Container                                                                                                    |                                             |
| 22   | Billing Requirements (E-Billing/Hard Copy<br>dispatch?)<br>1. If E-biling, please provide the email recipients.<br>2. If Hard copy dispatch, please provide the name<br>of recipient (Attention To:) and the exact<br>department and address where it should be<br>delivered. |                                             |
| 23   | Billing structure<br>a. Separate receipted, adhoc & standard?<br>b. One-time billing (all charges in one billing)?                                                                                                    |                                             |
| 24   | Billing Attachment (BL, CI, PL, DR/Wabill, CHB/ED<br>Docs, PO and the likes)                                                                                                    |                                             |
| 25   | VATABLE or Non-VATABLE<br>For Non-VAT, supporting docs or certificate is<br>required                                                                                                    |                                             |
| 26   | Bill to Party                                                                                                    |                                             |
| 27   | TRUCK Vendor                                                                                                    |                                             |
| 28   | ACCOUNT Registration (BIR 2303)                                                                                                    |                                             |
| 29   | ACCOUNT Credit Terms (Check with Account<br>Owner)                                                                                                    |                                             |
| 30   | Claims Process                                                                                                    | (please see the claims process tab)         |
| 31   | OTHERS                                                                                                    | Special requirements/ Customer<br>specifics |

### **Inland Delivery**

# Timelines

Do more with www.sealandmaersk.com

### Customs House Brokerage

| Import                                                 | Timeline                                                                                                    |
|--------------------------------------------------------|----------------------------------------------------------------------------------------------------|
| 1 - Pre-alert documents received                       | 3 days after vessel departure at origin or 5 days prior vessel arrival at destination                                                    |
| 2 - CDT preparation                                    | 4 days prior arrival                                                                                                    |
| 3 - CDT waiting approval                               | within 4 hours from the time CHB coordinator receives the documents from L&S CS                                                          |
| 4 - PreSAD prepration                                  | within 24 hours upon receipt                                                                                                    |
| 5 - PreSAD waiting approval                            | within 1 hour from the time CDT was provided to customer/it depends on the customer                                                      |
| 6 - PreSAD approved                                    | Immediately forward the customer's approval to the CHB coordination                                                                      |
| 7 - Waiting arrival                                    |                                                                                                    |
| 8 - Waiting original documents                         | COO docs, but should be available 5 days prior vessel arrival                                                                            |
| 9 - Pending lodgement due to Lifting of<br>Abandonment |                                                                                                    |
| 10 - For Lodgement                                     | 1 hour                                                                                                    |
| 11 - SAD & TAN secured                                 | 1 hour                                                                                                    |
| 12 - On Going Customs Processing                       | takes 2-3 days                                                                                                    |
| 13 - Pending processing with issues in<br>Customs      | takes 2-3 days                                                                                                    |
| 14 - For FAN                                           | 1 hour                                                                                                    |
| 15 - For payment of DT                                 | 1 hour, depending on the bank transmittal                                                                                                |
| 16 - Receive SSDT                                      | as soon as payment from bank is reflected in BOC system                                                                                  |
| 17 - OLRS and TABS booking                             | once bank sends confirmation to terminal regarding the<br>payment,<br>OLRS is triggered. We can already proceed with the TABS<br>booking |
| 18 - Secured Gatepass                                  | within 24 hours from OLRS                                                                                                    |
| 19 - Pending waiting delivery schedule                 | Depends on the customer's Request Delivery Date                                                                                          |
| 20 - Cleared : Gatepass turned-over                    | Completed                                                                                                    |

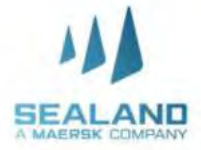

Export Peza / Consumption

Status

Truck Booking Classification: Public 48 hours prior delivery

# **Billing Process**

Do more with www.sealandmaersk.c

# Invoicing

- 1. Billing Party is Damco Philippines, Inc
- 2. L&S Charges are subject to VAT
- 3. Invoice issuance is 5 days after completion of the service
- 4. L&S invoices consist of the following:
  - a. Standard Charges- Trucking, CHB, or both
  - b. Receipted charges
  - c. Incidental charges, if there's any

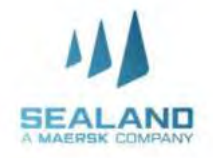

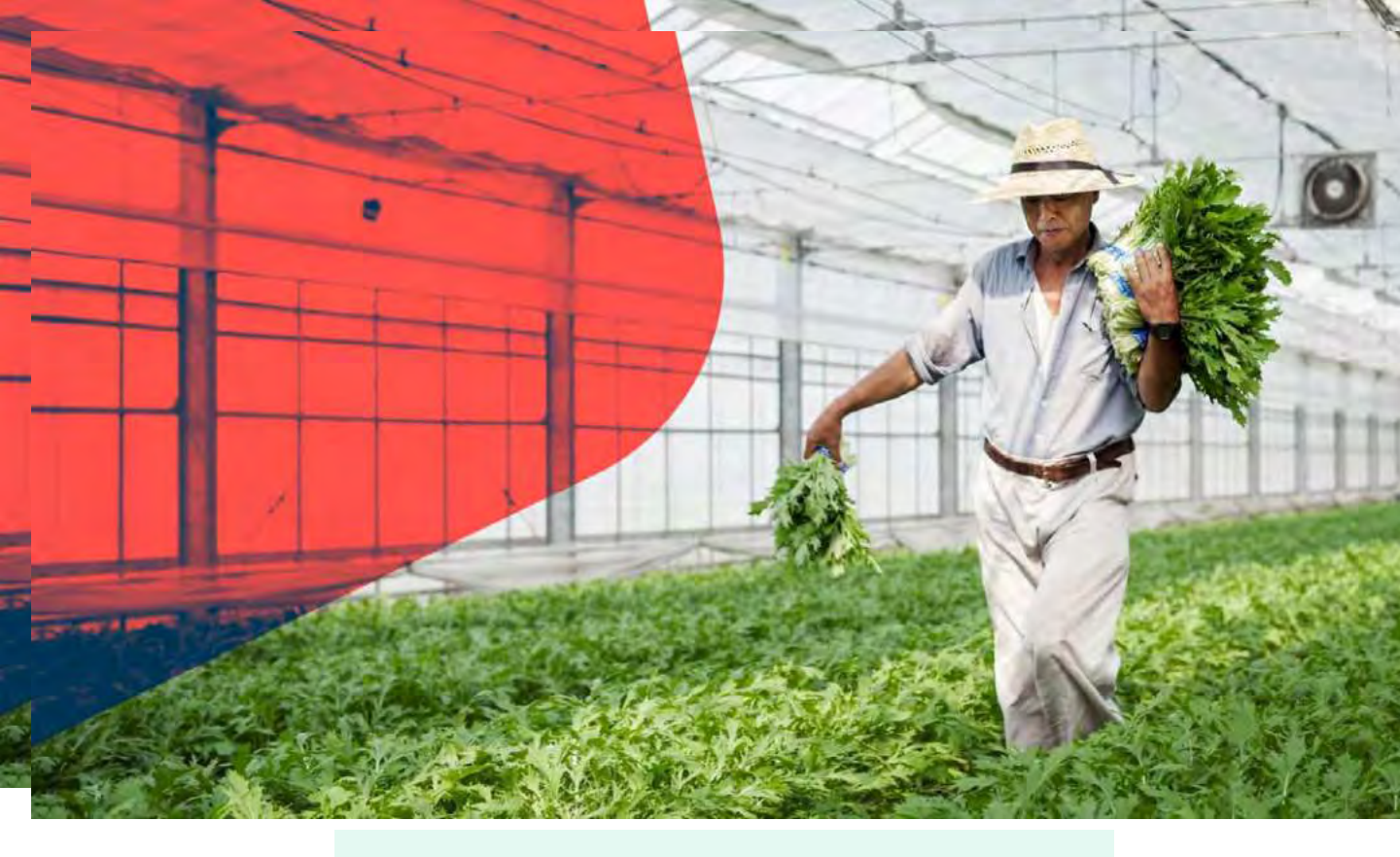

# **Payment Advise**

### Payment advise sent thru email

A. Email subject format

Subject: Customer name – Payment amount Sample: Client ABC – 150,000

### B. Attachments

- B-1. If paid thru bank deposit
  - Clear copy of deposit slip showing bank validation
  - Signed WHT2307 (Withholding tax certificate)
  - List of paid invoices
- B-2. If paid via bank transfer (customer to absorb bank fee)
  - Proof of telegraphic transfer
  - Signed WHT2307 (Withholding tax certificate)
  - List of paid invoices

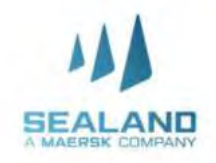

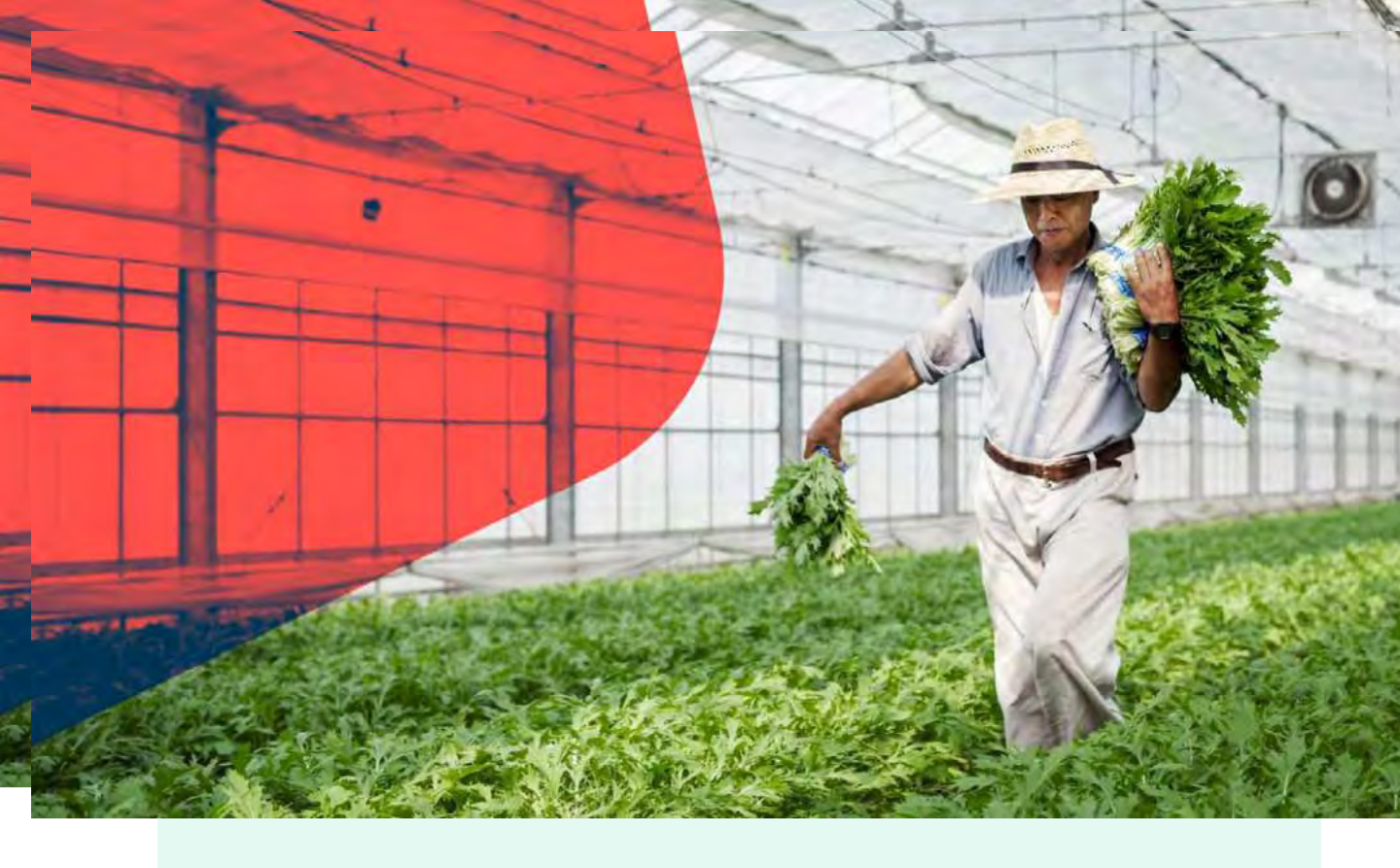

# **Receipt Issuance and Finance contact details**

### Issuance of Receipt

A system generated receipt will be issued to all payments received via email. In case of technical issues, manual receipt will be provided.

Finance contact details

Recipients: <u>PNQDAMOTCPH@maersk.com</u> Cc: <u>Jackilyn.reyes@maersk.com</u> <u>Chieriza.Mendoza@maersk.com</u>

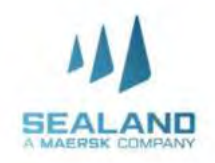

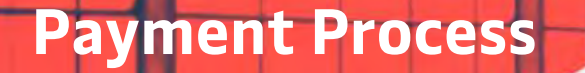

Do more with www.sealandmaersk.co

# **Accredited Banks**

- 1. BDO bills payment for Damco

   Company name:
   HSBC FAO DAMCO PHILIPPINES INC

   Institution code:
   0487

   Subscriber's Account number:
   Billing invoice reference number

   Subscriber's Name:
   Shipper/Credit party reference
- 2. BPI bills payment for Damco

Account name:HSBC FAO DAMCO PHILIPPINES INCBank:BANK OF THE PHILIPPINES ISLANDSBranch:BPI RUFINO BUILDING MAKATI CITYAccount number:PHP - 1623 0291 03

USD - 1624 0081 34

Reference number: Billing invoice reference number

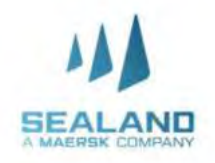

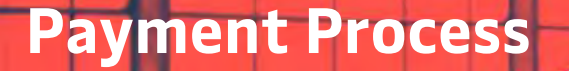

Do more with www.sealandmaersk.co

# **Accredited Banks**

3. HSBC bills payment for Damco

| Account name: | DAMCO PHILIPPINES INC                 |
|---------------|---------------------------------------|
| Bank:         | HONGKONG SHANGHAI BANKING CORPORATION |
| Branch:       | HSBC CENTER, 3058 FIFTH AVENUE WEST   |
|               | BONIFACIO GLOBAL CITY TAGUIG          |
| Swift Code:   | НЅВСРНММ                              |
|               |                                       |

### Account number:

### PHP - 000 475335 040 USD - 001 175231750

### **Reference number: Billing invoice reference number**

Notes:

- Please issue cheque payment to Sealand Maersk Asia Pte. Ltd
- Please settle your charges by cash or Manager's check and direct deposit to above bank account
- No claims/auto-deduction allowed, it must be discussed separately through claims process
- Customer deducting withholding tax must provide fully accomplished WHT2307 for BIR compliance.
- Any payment captured between 8:30am -3:30pm can be processed within the day, anything beyond the cut-off will be process on the following working day.

# Thank you!

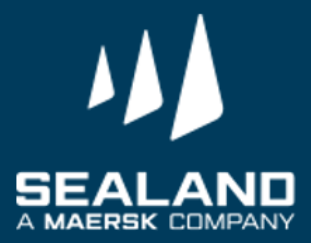